#### 附件一: 繳費靈(PPS)操作詳情

本校繳費靈(PPS)商戶編號:6326

 如家長未有繳費靈戶口,必須先以本地銀行提款卡於繳費靈終端機開立。(須取回 一張印有8個數位繳費靈戶口編號的收據,並保留以作記錄;並謹記5個數位的電話密碼)

- ii. 致電 18013 登記賬單 (首次登記適用)
  - 1. 按「1」
  - 2. 輸入你的8個數位繳費靈戶口編號
  - 3. 輸入本校繳費靈(PPS)商戶編號「6326」
  - 4. 輸入8個數位學生編號(參考學生繳費單)

#### iii. 致電 18033 繳付賬單

- 1. 輸入你的5個數位繳費靈電話密碼
- 2. 輸入本校繳費靈(PPS)商戶編號「6326」
- 3. 輸入8個數位學生編號(參考學生繳費單)
- 4. 輸入繳費金額
- 5. 確認後記下付款編號

家長亦可參考以下繳費靈 PPS 官方網頁:

https://www.eps.com.hk/chi/company\_ppsflow.asp

# Appendix 1: Payment by Phone Service (PPS) Instructions

### The PPS merchant code of Salesian English School : 6326

i. **For parents who do not have PPS account**, please bring your ATM or credit card with cash withdrawal function to PPS Registration Terminals to open a PPS account. (Keep the receipt printed with your 8-digit PPS account number and memorize your 5-digit PPS phone password.)

## ii. **Register bill by dialing 18013** (for first time registration only)

- 1. Select "**1**".
- 2. Key in your 8-digit PPS account number.
- 3. Key in the merchant code of our school "6326".
- 4. Key in the 8-digits of the student registration number. (Refer to the student bill)

#### iii. Pay bill by dialing 18033

- 1. Key in the 5-digit PPS phone password.
- 2. Key in the merchant code of our school "6326".
- 3. Key in the 8-digits of the student registration number. (Refer to the student bill)
- 4. Key in payment amount.
- 5. Listen and record the 6-digit PPS payment confirmation number.

Parents may also browse the following website for more information.

https://www.eps.com.hk/eng/company\_ppsflow.asp